## CARTA ALIR PERMOHONAN PELEKAT KENDERAAN UITM (KATEGORI PELAJAR) TAHUN 2023

| Bil                                  | Carta Alir | Perkara                                                                                                    | Tindakan      |
|--------------------------------------|------------|----------------------------------------------------------------------------------------------------|---------------|
| Bil         1.         2.         3. |            | <ul> <li>Perkara</li> <li>Mula</li> <li>1. Capaian melalui web https://uaps.uitm.edu.my</li> <li>2. Akses sistem menggunakan akaun <i>Single Sign On (SSO)</i><br/>UiTM.</li> <li>3. Bagi pemohon yang belum mempunyai akaun SSO UiTM, perlulah mengaktifkan akaun melalui web<br/>https://ssprv2.uitm.edu.my/sspr/public/activate</li> <li>4. Untuk mengemaskini kata laluan, boleh berbuat demikian di portal SSO UiTM di pautan<br/>https://ssprv2.uitm.edu.my/sspr/public/forgettenpassword</li> <li>1. Hanya pemohon yang telah mendaftar sebagai pelajar yang tinggal di Kolej Kediaman dan Pelajar Non Residen sahaja yang boleh membuat permohonan pelekat kenderaan.</li> <li>2. Bagi pelajar yang masih belum mendaftar dan berstatus seperti di para 1, pemohon harus membuat proses pendaftaran tersebut terlebih dahulu.</li> <li>2. Tekan butang Masuk di menu ePelekat Kenderaan</li> <li>3. Mulakan proses permohonan berdasarkan di paparan: <ol> <li>Maklumat Kelayakan Pelekat Kenderaan Bagi Sesi 2023</li> <li>Maklumat Kenderaan Yang Didaftarkan</li> </ol> </li> <li>4. Setelah selesai membuat permohonan dan pendaftaran nombor kenderaan, pemohon perlu menekan butang Hantar.</li> <li>5. Permohonan yang lengkap akan diproses bagi tujuan kelulusan.</li> <li>6. Pemohon akan mendapat pengesahan permohonan yang telah diluluskan melalui emel.</li> <li>1. Setelah mendapat pengesahan kelulusan permohonan, pemohon perlulah membuat bayaran bagi pelekat yang dimohon secara atas talian dengan menekan butang Pembayaran.</li> <li>2. Sila pastikan <i>pop-up blocker</i> ditutup terlebih dahulu sebelum membuat bayaran. Kuti langkah pembayaran hingga selesai.</li> <li>5. Selepas transaksi perbankan atas talian telah berjaya, pastikan butang Semak Status Bayaran ditekan untuk semakan status bayaran.</li> </ul> | Pemohon       |
| 4.                                   |            | <ol> <li>Apabila status yang dipaparkan adalah <b>Telah Dibayar</b>, pemohon perlu hadir ke Pejabat Polis Bantuan / Unit Polis Bantuan kampus bagi membuat tuntutan pelekat.</li> <li>Setelah selesai proses bayaran pemohon boleh hadir ke Pejabat pelia Pertuan kampus bagi membuat tuntutan pelekat.</li> </ol>                                                                                                    | Pemohon       |
|                                      |            | <ul> <li>Polis Bantuan / Unit Polis Bantuan bagi membuat tuntutan pelekat<br/>kenderaan dengan hanya memaklumkan kepada petugas:</li> <li>Nombor pelajar bagi pelajar</li> <li>Petugas akan membuat semakan dan menyerahkan pelekat<br/>setelah nombor siri pelekat didaftarkan dalam sistem.</li> </ul>                                                                                                    | Polis Bantuan |
|                                      |            | Tamat / Selesai                                                                                                    |               |

| PERKARA                                                                                             | TINDAKAN                                                                                                    |  |  |  |
|----------------------------------------------------------------------------------------------------|----------------------------------------------------------------------------------------------------|--|--|--|
|                                                                                                    | UNIVERSIT                                                                                                    |  |  |  |
| Capaian meiaiui web                                                                                 | Sistem Polis<br>Bantuan UiTM<br>University Auxiliary Police System (UAPS)                                                                                                    |  |  |  |
| Log masuk menggunakan<br>akaun Web SSO                                                              | VERSITI<br>TEKNOLOGI<br>MARA<br>Sign in to use available applications                                                                                                    |  |  |  |
| Bagi pemohon yang belum<br>mempunyai akaun SSO<br>UiTM, perlulah mengaktifkan<br>akaun melalui web: | WEB SSO SIGN-IN                                                                                                    |  |  |  |
| https://ssprv2.uitm.edu.my/s<br>spr/public/activate                                                 |                                                                                                    |  |  |  |
| Untuk mengemaskini kata<br>laluan, boleh berbuat<br>demikian di portal SSO<br>UiTM di pautan        | Staff O Student      Staff ID      Staff Password      Staff Password      Staff                                                                                                    |  |  |  |
| https://ssprv2.uitm.edu.my/s<br>spr/public/forgettenpassword                                        | SIGN IN<br>1st Time Login?   Forget Password?   FAQ<br>Check Alternate Email                                                                                                    |  |  |  |
| Tekan butang <mark>MASUK</mark> di<br>menu ePelekat Kenderaan                                       | Perkhidmatan UAPS                                                                                                    |  |  |  |
|                                                                                                    | KLIK MASUK E-PELEKAT<br>Pelekar<br>MASUK<br>MASUK<br>AKAN<br>AKAN<br>AKA |  |  |  |
| <mark>Mulakan proses</mark><br>permohonan berdasarkan<br>di paparan:                                | - Anjung - Dashboard My Dashboard                                                                                                    |  |  |  |
| i. Maklumat Permohonan                                                                              |                                                                                                    |  |  |  |
| ii. Maklumat Kelayakan<br>Pelekat Kenderaan Bagi<br>Sesi 2023                                       | Maklumat Pemohon                                                                                                    |  |  |  |
| iii. Maklumat Kenderaan<br>Yang Akan Didaftarkan                                                    |                                                                                                    |  |  |  |
|                                                                                                    | Fakulti : FAKULTI SAINS KOMPUTER DAN MATEMATIK<br>Maklumat Kelavakan Pelekat Kenderaan Bagi Sesi 2023                                                                                                    |  |  |  |
|                                                                                                    | Bil     Kategori     Kelayakan Pelekat     Jumlah Permohonan     Baki     Tindakan       1     PELAJAR     1     0     1     Permohonan                                                                                                    |  |  |  |
|                                                                                                    |                                                                                                    |  |  |  |

| iv. Lengkapkan maklumat-<br>maklumat yang diperlukan.                                                                                                    |                                                                                                    | Permohonan Pelekat H                                                                                                    | Kenderaan                                                                                                    |                                                                                                    |   |
|----------------------------------------------------------------------------------------------------|----------------------------------------------------------------------------------------------------|----------------------------------------------------------------------------------------------------|----------------------------------------------------------------------------------------------------|----------------------------------------------------------------------------------------------------|---|
| v. Setelah maklumat                                                                                                    |                                                                                                    | Jenis Kenderaan :                                                                                                    |                                                                                                    |                                                                                                    |   |
| tersebut lengkap diisi,<br>pemohon perlu menekan                                                                                                    |                                                                                                    | Warna Kenderaan :                                                                                                    |                                                                                                    | •                                                                                                    |   |
| butang Hantar bagi tujuan                                                                                                    |                                                                                                    | Model Kenderaan :                                                                                                    |                                                                                                    |                                                                                                    |   |
| kelulusan.                                                                                                    |                                                                                                    | Kelas Lesen :                                                                                                    |                                                                                                    | •                                                                                                    |   |
| vi. Pemohon akan mendapat                                                                                                    |                                                                                                    | No Pendaftaran Kenderaan :                                                                                                    |                                                                                                    |                                                                                                    |   |
| yang telah diluluskan melalui                                                                                                    |                                                                                                    | No Lesen Memandu :                                                                                                    |                                                                                                    |                                                                                                    |   |
| emel.                                                                                                    |                                                                                                    | No Enjin :                                                                                                    |                                                                                                    |                                                                                                    |   |
| Setelah mendapat<br>kelulusan, pemohon perlulah                                                                                                    |                                                                                                    | No Chasis :                                                                                                    |                                                                                                    |                                                                                                    |   |
| membuat bayaran bagi                                                                                                    |                                                                                                    | Nama Damilik -                                                                                                    |                                                                                                    |                                                                                                    |   |
| pelekat yang dimohon secara atas talian                                                                                                    |                                                                                                    | No KB Remilik :                                                                                                    |                                                                                                    |                                                                                                    |   |
| dengan menekan butang<br>Pembayaran                                                                                                    |                                                                                                    | No KP Penilik .                                                                                                    |                                                                                                    |                                                                                                    |   |
| · •···································                                                                                                    |                                                                                                    | NO HP Perhilik :                                                                                                    |                                                                                                    |                                                                                                    |   |
|                                                                                                    |                                                                                                    | Hubungan :                                                                                                    |                                                                                                    |                                                                                                    |   |
|                                                                                                    |                                                                                                    | Tarikh Tamat Cukai Jalan :                                                                                                    | 8                                                                                                    |                                                                                                    |   |
|                                                                                                    |                                                                                                    | Tarikh Tamat Lesen Memandu :                                                                                                    | <b>m</b>                                                                                                    |                                                                                                    |   |
|                                                                                                    |                                                                                                    | Dokumen Sokongan                                                                                                    |                                                                                                    |                                                                                                    |   |
|                                                                                                    |                                                                                                    | Bil Jenis Dokumen                                                                                                    | Fail Lampiran                                                                                                    | Fail Lampiran                                                                                                    |   |
|                                                                                                    |                                                                                                    |                                                                                                    |                                                                                                    |                                                                                                    |   |
| Pembayaran boleh dibuat<br>dengan menekan butang                                                                                                    |                                                                                                    | EMAKAN SENARAI PELEKAT YANG BELUM DIBAYAR                                                                                                    |                                                                                                    |                                                                                                    |   |
| Teruskan.                                                                                                    | MAZLAN BIN TAKAP                                                                                                    | aklumat Kenderaan Yang Didaftarkan Bac                                                                                                    | i Sesi 2023                                                                                                    |                                                                                                    |   |
| Ikuti langkah pembayaran                                                                                                    | <ul> <li>Dashboard</li> <li>Semak Status Kenderaan</li> </ul>                                                                                                    | Maklumat Pelekat                                                                                                    |                                                                                                    | e¢ Maklumat Pernohon                                                                                                    |   |
| hingga selesai.                                                                                                    | ₩ Batal Stiker Kenderaan Ta<br>Ta                                                                                                    | ansaksi ID : 906007<br>Irikh : 10-02-2023<br>Iatus: Permotionan                                                                                                    |                                                                                                    | Kategori 5 874F<br>Name:<br>No KP :                                                                                                    |   |
|                                                                                                    | Ju Ju                                                                                                    | miah Keseluruhan: RM 5                                                                                                    |                                                                                                    | Contrait -                                                                                                    |   |
|                                                                                                    | м                                                                                                    | aklumat Bayaran: UiTMPay                                                                                                    |                                                                                                    | Erne .<br>No Telefon:                                                                                                    |   |
|                                                                                                    | 2<br>8                                                                                                    | akumat Bayaran: UTMPay<br>Senarai Pelekat Bagi Tahun 2023                                                                                                    | Tarikh Tamat                                                                                                    | Roman<br>Ro Tatelou                                                                                                    |   |
|                                                                                                    |                                                                                                    | akunat Bayaran UrtMAPay<br>Senaral Pelekat Bagi Tahun 2023<br>Bil Jenis No. Kenderaan Model<br>1 KERETA                                                                                                    | Tanish Tamat<br>Warna Cukai Jatan                                                                                                    | Enner<br>No Taeton:<br>Tarika Mahan No. Siri Jenis Masukan Status Permohanan Tindakan<br>15012023 - Pengguna Basa Permohanan Peekat g                |   |
|                                                                                                    | ب<br>ح<br>ا                                                                                                    | Senaral Pelekat Bagi Tahun 2023 Bil Jerna No. Kanteraan Model KKRETA                                                                                                    | Warna Turah Tanat<br>Cuba Jatan                                                                                                    | Tavith Mohan No. Siri Jeris Masukan Status Permohanan Tudakan<br>tavita 2012223 - Penguna Basa Permohanan Peesat gr                                  |   |
|                                                                                                    | 2                                                                                                    | akunat Bayan: UtMPay<br>Senaral Polokat Bagi Tahun 2023<br>Bi Jama No, Kanderaan Model<br>I KERETA Meterian Model                                                                                                    | Warna Cukai Jakan                                                                                                    | Emer<br>No Talebox:<br>Tarikh Mohen No. Siri Jenis Masukan Estatus Permohanan Telebar<br>1901/2023 - Penguna Basa Permohanan Pelebar                 |   |
|                                                                                                    |                                                                                                    | Astural Bayson: UTMP9<br>Senaral Pelekat Bagi Tahun 2023<br>Bi Jerna Ne. Kaneraan Model<br>KERETA Senara Model<br>Senara Senara Senar<br>Senara Senara Senara Senara Senara Senara Senara Senara Senara Senara Senara Senara Senara Senara Senara Senara S                                                                                                    | Warna Tarah Tanat<br>Cusal Jaan<br>KLIK TERUSKAN                                                                                                    | Energiese<br>No Tarebox<br>Taribh Mohan No, Sin Jenis Masukan Status Permohanan Tudakan<br>Tudo12023 - Penguna Basa Permohanan Peesat e              | _ |
| Maklumat bayaran akan                                                                                                    |                                                                                                    | Aunual Bayan: UtMPy Senaral Petekat Bagi Tuhun 2023 Bi Jama Ne. Kaneraan Medel KERETA To The Senara Medel To The Senara Senara Senar                                                                                                    | KLIK TERUSKAN                                                                                                    | Erner<br>No Tseelor:<br>Tarkhi Mahan <u>No. Siri Jeels Masukan Status Faranohanan Teadaan</u><br>13010223 - Penguna Basa Permuhunan Pelesai <b>P</b> | - |
| Maklumat bayaran akan<br>dipaparkan seterusnya<br>tekan butang <mark>Sah Bayaran.</mark>                                                                                                    |                                                                                                    | Annual Bayan: UKMPy<br>Senaral Pelekat Bag Tahun 2023<br>Bi Jama Ne Kenderaan Medel<br>KRETA UKANAN PELEKAT KENDER.<br>Maklumat Pempahan                                                                                                    | Verna Taren Tanat<br>Catal Jaan<br>KLIK TERUSKAN                                                                                                    | Emer<br>Tarish Mohan <u>No. Siri Jeris Masukan Status Permohanan Tudakan</u><br>Tudi 12023 - Penguna Basa Permohanan Peesat p                        | - |
| Maklumat bayaran akan<br>dipaparkan seterusnya<br>tekan butang <mark>Sah Bayaran.</mark>                                                                                                    |                                                                                                    | atunal Bayan: UKMPy<br>Senaral Pelekat Bagi Tahun 2023<br>Bi dans No. Keneraan Meder<br>KERETA UKMPY<br>Common Common Common Common<br>Angung = Pelekat Kenderaan Checkout<br>HI PERMOHONAN PELEKAT KENDER<br>Maklumat Pemohon                                                                                                    | Wurna         Breith Theme:           Wurna         Breith Theme:           Wurna         Breith Theme:           Wurna         Breith Theme:           Wurna         Breith Theme:           KLIK TERUSKAN                                                                                                    | Ernet:<br>Terkih Mehen <u>N. Sii Jeris Maaukan Estis Farmohanan Terdakan</u><br>1001/2023 - Penguna Basa <u>Permohanan Penesa</u>                    |   |
| Maklumat bayaran akan<br>dipaparkan seterusnya<br>tekan butang <mark>Sah Bayaran.</mark>                                                                                                    | U LAZLAN BIN TAKAP  C LAZLAN BIN TAKAP  C LAZLAN BIN TAKAP  C LAZLAN BIN TAKAP  LAZLAN BIN TAKAP  LAZ | Annung - Pelekat Kenderaan Checkout Anjung - Pelekat Kenderaan Checkout Maklumat Pemohon                                                                                                    | Warra         Strath Tanat           Warra         Culai Jalan           Marra         Culai Jalan           KLIK TERUSKAN           NAM BAGI SESI 2023           Nama:         MAZLAN BIN TAKAN           No pekenja :                                                                                                    | Emer<br>In Stretch III<br>Safeta Mallena No. Siti Jeeris Malaikan Safeta Farinshanan Teadaan<br>Isafi 2021 - Perguna Basa Permotonan Peckai -<br>    | - |
| Maklumat bayaran akan<br>dipaparkan seterusnya<br>tekan butang <mark>Sah Bayaran.</mark>                                                                                                    | Image: State State Stat                               | atunat Bayan: UKMPY<br>Senaral Pelekat Bagi Tahun 2023<br>Bi <u>kases</u> <u>Ne. Kenderaan</u> <u>Meder</u><br>(Error<br>- Arijung - Pelekat Kenderaan)<br>Checkout<br>H PERMOHONAN PELEKAT KENDER<br>Maklumat Pemohon                                                                                                    |                                                                                                    |                                                                                                    | - |
| Maklumat bayaran akan<br>dipaparkan seterusnya<br>tekan butang <mark>Sah Bayaran.</mark>                                                                                                    |                                                                                                    | aturat Bayan: utMPy<br>Senaral Pelekat Bag Tahus 2023<br>Bi dana Ne Kenderaan Medel<br>KERETA UtMPy<br>Anjung - Pelekat Kenderaan Checkout<br>HI PERMOHONAN PELEKAT KENDER<br>Maklumat Pemohon<br>No Tei<br>Javata                                                                                                    | Nama MAZLAN BIN TAKAT<br>No KAP :<br>Emet:<br>Sekarag :                                                                                                    |                                                                                                    | - |
| Maklumat bayaran akan<br>dipaparkan seterusnya<br>tekan butang <mark>Sah Bayaran.</mark>                                                                                                    | Image: Contract of the second second seco                               | atunat Bayan: UKMPY<br>Senaral Pelekat Bagi Tahun 2023<br>Bit         Bit         Bit         Mit           Bit         Bit         Bit         Mit           I         KERETA         Image: Bit         Mit             Anyung         Pelekat Kenderaan         Checkout   HI PERMOHONAN PELEKAT KENDER Maklumat Pemohon No Tel Jawata                                                                                                    | Warra Train Tanan     Warra     Warra        |                                                                                                    |   |
| Maklumat bayaran akan<br>dipaparkan seterusnya<br>tekan butang <mark>Sah Bayaran.</mark>                                                                                                    | Image: Status Kondersan         Image: Status Kondersan         Image: Status Status Kondersan                                                                                                    | atunat Bayan: UKMPy<br>Senaral Pelekat Bagi Tahun 2023<br>Bi dans No. Keneraan Meder<br>1 KERETA UKMPY<br>Constraints (Constraint)<br>Anjung Pelekat Kenderaan Checkout<br>HI PERMOHONAN PELEKAT KENDER<br>Maklumat Pemohon<br>No Tel<br>Javata                                                                                                    |                                                                                                    |                                                                                                    | - |
| Maklumat bayaran akan<br>dipaparkan seterusnya<br>tekan butang <mark>Sah Bayaran.</mark>                                                                                                    | U<br>EXCLAN BIN TAKAP<br>CASADoard<br>Semak Status Kenderaan<br>E Datal Stiker Kenderaan                                                                                                    | atuna Bayan: UKMPy<br>Senaral Pelekat Bag Tahun 2023<br>Bi <u>arma Ne Kenderaan Mede</u><br>(Com<br>- Anjung - Pelekat Kenderaan Checkour<br>HI PERMOHONAN PELEKAT KENDER:<br>Maklumat Pemohon<br>No Tel<br>Javvata                                                                                                    | Ann BAGI SESI 2023  Nama MAZLAN BIN TAKAN  No pekerang : Enet : Sekarang : Alamat : Solo Grief D: Criter D: Criter |                                                                                                    | - |
| Maklumat bayaran akan<br>dipaparkan seterusnya<br>tekan butang <mark>Sah Bayaran.</mark><br>Untuk mengemaskini dan<br>menyemak status bayaran                                                                                      |                                                                                                    | atunat Bayan: UKMPy<br>Senaral Pelekat Bagi Tahun 2023<br>Bi <u>kana</u> <u>Na Kenderaan</u> <u>Meder</u><br>- Arijung - Pelekat Kenderaan <u>Checkout</u><br>HI PERMOHONAN PELEKAT KENDER<br>Maklumat Pemohon<br>No Tei<br>Javata                                                                                                    | Wuma     Brith Tamar       Wuma     Brith Tamar       KLIK TERUSKAN       KKLIK TERUSKAN       No pekenja       Maria       No pekenja       Bekarang       Jalanat       Sekarang       Jalanat       Order ID       Grider ID                                                                                                    |                                                                                                    |   |
| Maklumat bayaran akan<br>dipaparkan seterusnya<br>tekan butang <mark>Sah Bayaran.</mark><br>Untuk mengemaskini dan<br>menyemak status bayaran<br>yang telah dibuat, pemohon<br>perlu menekan butang                                |                                                                                                    | aturat Bayan: UTMPy<br>Senaral Pelekat Bag Tahun 2023<br>Bi <u>anna</u> <u>Ne. Kenderaan</u> <u>Meder</u><br>- Anjung - Pelekat Kenderaan <u>Checkout</u><br>HI PERMOHONAN PELEKAT KENDERA<br>Maklumat Pemohon<br>No Tel<br>Javata                                                                                                    | Warra     Warra     Warra       Warra     Warra     Warra       KLIK TERUSKAN       KLIK TERUSKAN       NAMBAGI BESI 2023                                                                                                    |                                                                                                    |   |
| Maklumat bayaran akan<br>dipaparkan seterusnya<br>tekan butang <mark>Sah Bayaran.</mark><br>Untuk mengemaskini dan<br>menyemak status bayaran<br>yang telah dibuat, pemohon<br>perlu menekan butang<br><b>Semak Status Bayaran</b> |                                                                                                    | aturat Bayan: UKMPy<br>Senaral Pelekat Bagi Tahun 2023<br>Bi         No. Kendersan         Medel           I         KERETA         Image: Constraint of the senaration of the senaration of the senarati                                                                                        | Wurna     Breihi Tamari<br>Cusal Jaluni       Murna     Breihi Tamari<br>Cusal Jaluni       KLIK TERUSKAN       No pekenja       Marma       Modeli BESI 2023                                                                                                    |                                                                                                    |   |
| Maklumat bayaran akan<br>dipaparkan seterusnya<br>tekan butang <mark>Sah Bayaran.</mark><br>Untuk mengemaskini dan<br>menyemak status bayaran<br>yang telah dibuat, pemohon<br>perlu menekan butang<br><b>Semak Status Bayaran</b> |                                                                                                    | aturat Bayan: UTMPy  Senaral Pelekat Bag Tahun 2023                                                                                                    | Warra     Warra       Warra     Warra       Warra     Warra       KLIK TERUSKAN       KLIK TERUSKAN       NAMBAGI SESI 2023         Nama:       Model SESI 2023         Nama:       Model SESI 2023         No prima         MARAN BAGI SESI 2023         Nama:         Alamati         Scharang:         Alamati         Order ID         Math Laware         In thousand                                                                                                    |                                                                                                    |   |
| Maklumat bayaran akan<br>dipaparkan seterusnya<br>tekan butang <b>Sah Bayaran</b> .<br>Untuk mengemaskini dan<br>menyemak status bayaran<br>yang telah dibuat, pemohon<br>perlu menekan butang<br><b>Semak Status Bayaran</b>      | Appg - Pold Kinderser Send state Spore      HERMOHOMAN PELEKAT KENDERAAM ERGES                                                                                                    | atural Bayan: UKMPy<br>Senaral Pelekat Bagi Tahun 2023<br>Bi dana         No. Kenderaan         Medel           - Ariyung - Pelekat Kenderaan         Checkout           H PERMOHONAN PELEKAT KENDER           Maklumat Pemohon                                                                                                    | Warra     Traiti Tamir       Warra     Traiti Tamir       KLIK TERUSKAN       KLIK TERUSKAN       No pekenja :       No pekenja :       Internet in the second second secon                                                                                                    |                                                                                                    | _ |
| Maklumat bayaran akan<br>dipaparkan seterusnya<br>tekan butang <mark>Sah Bayaran.</mark><br>Untuk mengemaskini dan<br>menyemak status bayaran<br>yang telah dibuat, pemohon<br>perlu menekan butang<br><b>Semak Status Bayaran</b> |                                                                                                    | akunat Bayami utMey<br>Senaral Pelekat Bag Tahun 2023<br>at ana ha Kanaraan Masa<br>t Karata Angala Angala | Warra     Warra       Warra     Warra       Warra     Warra       KLIK TERUSKAN       KLIK TERUSKAN       Nama:     MAZLAN BIN TAKAI       No péneja:     Image: MAZLAN BIN TAKAI       No péneja:     Image: MAZLAN BIN TAKAI       Image: MAZLAN BIN TAKAI     Image: MAZLAN BIN TAKAI       Image: MAZLAN BIN TAKAI     Image: MAZLAN BIN TAKAI       Image: MAZLAN BIN TAKAI     Image: MAZLAN BIN TAKAI       Image: MAZLAN BIN TAKAI     Image: MAZLAN BIN TAKAI       Image: MAZLAN BIN TAKAI     Image: MAZLAN BIN TAKAI       Iman Takai     Image: MAZLAN BIN TAKAI                                                                                                    |                                                                                                    |   |
| Maklumat bayaran akan<br>dipaparkan seterusnya<br>tekan butang Sah Bayaran.                                                                                                    | Cashoard     Sema Status Konderaan     Sema Status Konderaan     Sema Status Konderaan     Sema Status Konderaan                                                                                                    | atural Bayan: UKMPy<br>Senaral Pelekat Bagi Tahun 2023<br>Image: Senaral Pelekat Bagi Tahun 2023           Image: Senaral Pelekat Kenderaan Checkout           Image: Senaral Pelekat Kenderaan Checkout           Image: Senaral Pelekat Pelekat Kenderaan Checkout           Image: Senaral Pelekat Pelekat Kenderaan Checkout           Image: Senaral Pelekat Pelekat Pelekat Kenderaan Checkout           Image: Senaral Pelekat Pelekat Pelekat Pelekat Pelekat Pelekat Pelekat Pelekat Pelekat Pelekat Pelekat Pelekat Pelekat Pelekat Pelekat Pelekat Pelekat Pelekat Pelekat Pelekat Pelekat Pelekat Pelekat Pelekat Pelekat Pelekat P                                                                                                    |                                                                                                    |                                                                                                    |   |
| Maklumat bayaran akan<br>dipaparkan seterusnya<br>tekan butang Sah Bayaran.<br>Untuk mengemaskini dan<br>menyemak status bayaran<br>yang telah dibuat, pemohon<br>perlu menekan butang<br>Semak Status Bayaran                     |                                                                                                    | atural Bayani utMey<br>Senaral Pelekat Isag Tahun 2023<br>atu atu atu atu atu atu atu atu atu atu                                                                                                    | Warra     Warra     Warra       Warra     Warra     Warra       KLIK TERUSKAN       KLIK TERUSKAN       Nama     MAZLAN BIN TAKAI       No prenga     MAZLAN BIN TAKAI       No prenga     MAZLAN BIN TAKAI       Manati     MAZLAN BIN TAKAI       Manati     MAZLAN BIN TAKAI       Manati     MAZLAN BIN TAKAINAN       Manati     MAZLAN BIN TAKAINAN       Manati     MAZLAN BIN TAKAINAN       Manati     MAZLAN BIN TAKAINAN       Manati     MAZLAN BIN TAKAINAN       Manati     MAZLAN BIN TAKAINAN       Manati     MAZLAN BIN TAKAINAN                                                                                                    |                                                                                                    |   |
| Maklumat bayaran akan<br>dipaparkan seterusnya<br>tekan butang Sah Bayaran.                                                                                                    |                                                                                                    | aturat Bayan: UKMPy<br>Senaral Pelekat Bagi Tahun 2023                                                                                                    | Warra       Train Town         KLIK TERUSKAN         KLIK TERUSKAN         KAN BAGI BESI 2023         Nama:       MAZLAN BIN TAKAN         No pekega:                                                                                                    |                                                                                                    |   |

| <b>Hadir</b> ke Pejabat Polis<br>Bantuan untuk menuntut<br>pelekat | <ul> <li>** Setelah selesai proses bayaran pemohon boleh hadir ke Pejabat Polis Bantuan / Unit Polis Bantuan bagi membuat tuntutan pelekat kenderaan dengan hanya memaklumkan kepada petugas: <ul> <li>Nombor pekerja bagi staf</li> <li>Nombor pelajar bagi pelajar</li> </ul> </li> <li>** Petugas akan membuat semakan dan menyerahkan pelekat setelah nombor siri pelekat didaftarkan dalam sistem.</li> </ul> |  |  |  |
|--------------------------------------------------------------------|----------------------------------------------------------------------------------------------------|--|--|--|
|                                                                    |                                                                                                    |  |  |  |